## How to use your OFF email signature - a step-bystep guide

## For Outlook:

- The email signature is found in our Resources page here
  - 1. Download the email signature from our <u>Resources page</u> to your desktop.

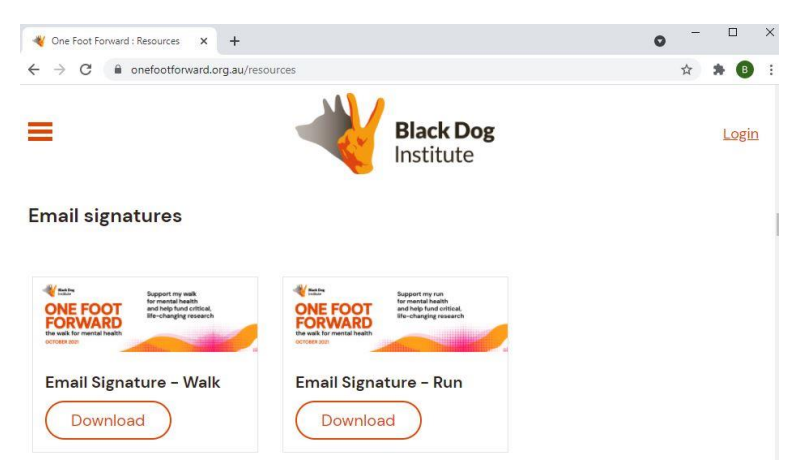

2. Go into your Outlook and type 'signature' in the search tab. Under 'Actions', hover over 'signature' and click 'signatures' on the right-hand side.

| 𝒫 signature             | ~ | $\rightarrow$ |                    |
|-------------------------|---|---------------|--------------------|
| Suggested Searches      |   |               |                    |
| ♀ signature             |   |               |                    |
| Actions                 |   |               |                    |
| Signature               |   | >             | Bianca Cruz        |
| Get Help on             |   |               | <u>S</u> ignatures |
| Get Help on "signature" |   |               |                    |

3. Click 'new' and type a name for the signature.

| india orginatare            | Personal Stationery |                                                            |  |
|-----------------------------|---------------------|------------------------------------------------------------|--|
| ele <u>c</u> t signature to | o edit              | Choose default signature                                   |  |
|                             |                     | <ul> <li>E-mail account: b.cruz@blackdog.org.au</li> </ul> |  |
|                             |                     | New messages: (none)                                       |  |
|                             |                     | Replies/forwards: (none)                                   |  |
| Delete                      | <u>N</u> ew Sa      | Rename                                                     |  |
| di <u>t</u> signature       |                     | New Signature ? ×                                          |  |
| Calibri (Body)              | ⊻ 11 ⊻ B I          | Aute Type a name for this signature:                       |  |
|                             |                     | Bianca Cruz                                                |  |
|                             |                     | OK Cancel                                                  |  |
|                             |                     |                                                            |  |
|                             |                     |                                                            |  |
|                             |                     |                                                            |  |
|                             |                     |                                                            |  |
|                             |                     |                                                            |  |
|                             |                     |                                                            |  |

4. To insert the email signature, hover over the 'pictures' icon and select the downloaded graphic.

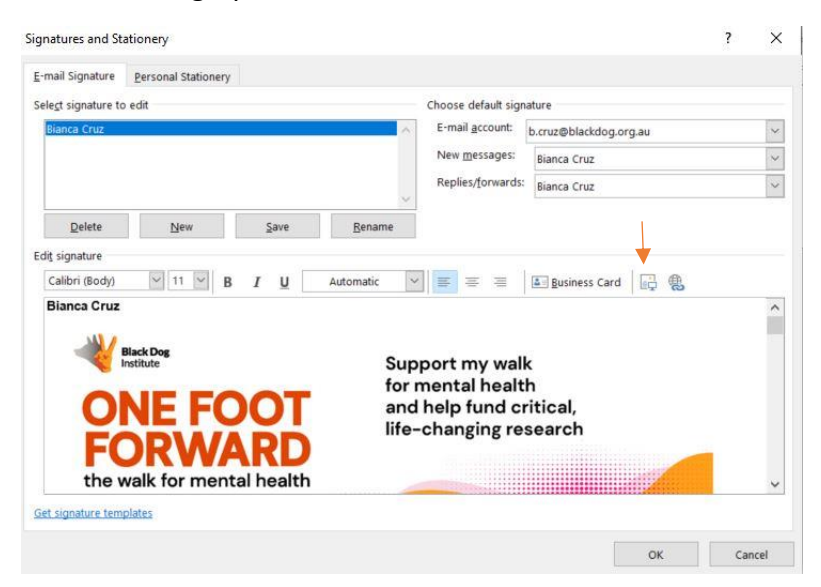

5. To link your fundraising page to your email signature, click on the graphic, hover over the 'hyperlink' icon on the right and paste the URL link of your fundraising page into the 'Address' tab.

| Link to:                                | Text to display        | < <selection document="" in="">&gt;</selection>                                           | ScreenTig    |     |
|-----------------------------------------|------------------------|-------------------------------------------------------------------------------------------|--------------|-----|
| e<br>Existing File or                   | Look in:               | 🖹 Documents 🗸 🚰                                                                           |              |     |
| Web Page                                | Current                | Adobe                                                                                     | Bookmark     |     |
| Diago in This                           | Folder                 | Custom Office Templates                                                                   | Target Frame | × × |
| Document                                | Browsed                | Power BI Desktop<br>Snagit                                                                |              |     |
| Create New                              | ruges                  | Visual Studio 2005<br>Visual Studio 2008                                                  |              |     |
| Document                                | Recent Files           | Visual Studio 2010                                                                        |              | ~   |
| ل<br><u>mail</u> Address                | Address:               | https://www.onefootforward.org.au/fundraising                                             |              | ~   |
|                                         |                        |                                                                                           |              |     |
|                                         |                        | OK                                                                                        | Cancel       |     |
| Calibri (Body)                          | 11                     |                                                                                           |              |     |
| Bianca Cru                              | 7                      |                                                                                           |              | ^   |
| ~~~~~~~~~~~~~~~~~~~~~~~~~~~~~~~~~~~~~~~ | Black Dog<br>Institute | Support my walk<br>for mental health<br>and help fund critical,<br>life-changing research | 1            |     |
|                                         |                        |                                                                                           |              |     |

6. Click 'OK' and start using your new One Foot Forward signature!

• The email signature is found in our Resources page here

1. Download the email signature from our <u>Resources page</u> to your desktop.

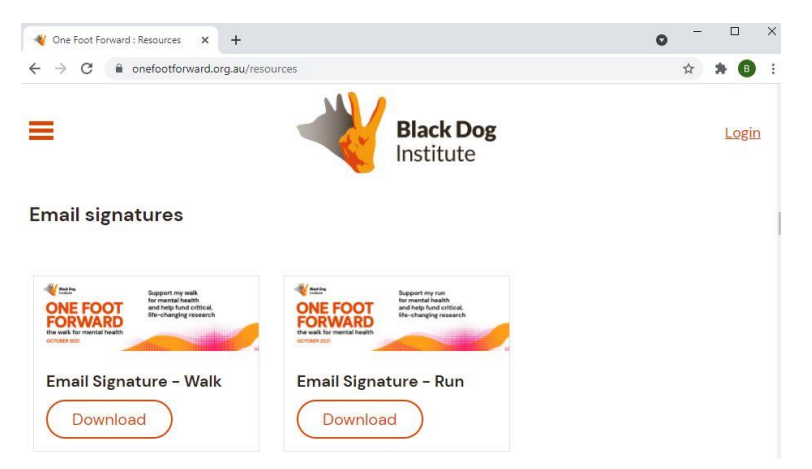

2. In your Gmail, hover over the 'settings' icon on the top right, click 'All settings', then select 'General'.

| = 附 Gmail                         |   | Q Search mail                                                                                                    |                                                                                                    | HH H                                                                                                  | 0 \$                                                           |     | Google | B      |
|-----------------------------------|---|----------------------------------------------------------------------------------------------------|----------------------------------------------------------------------------------------------------|----------------------------------------------------------------------------------------------------|----------------------------------------------------------------|-----|--------|--------|
| + Compose                         |   | Settings                                                                                                    |                                                                                                    |                                                                                                    |                                                                |     |        |        |
| Inbox Starred Snoozed Sent Drafts | 3 | General Labels Inbox Acco<br>Button labels:<br>Learn more<br>My picture:<br>Learn more<br>Create contacts for auto-complet | Ints Filters and Blocked Addresses Forwarding and PC<br>Forwarding and PC<br>Text<br>Choose a picture you'd like people to see when you email the<br>When I send a message to a new person, add them to C<br>I'll add contacts myself | DP/IMAP Add-ons Chat and M<br>hem or interact in Google product<br>Other Contacts so that I can auto- | leet Advanced Offline Ther<br>5.<br>complete to them next time | nes |        | 0<br>0 |
| Meet New meeting My meetings      |   | Signature:<br>(appended at the end of all outgoing<br>messages)<br>Learn more<br>Personal level indicators:                | No signatures<br>+ Create new No indicators                                                                                                    |                                                                                                    |                                                                |     |        | +      |

3. Scroll down to 'Signatures', click 'Create new' and create a name for your signature.

| Signature:<br>(appended at the end of all outgoing<br>messages)<br>Learn more | Bianca Cruz                                              | 1                   | Î                            | 1                                                                             |
|-------------------------------------------------------------------------------|----------------------------------------------------------|---------------------|------------------------------|-------------------------------------------------------------------------------|
|                                                                               | + Create ne                                              | w                   |                              | Sans Serif • ਜT • B I U A • © ■ E • ⊟ •                                       |
|                                                                               | Signature defaults<br>FOR NEW EMAILS USE<br>No signature | on<br>N<br>e quoted | N REPL'<br>lo sigr<br>d text | N/FORWARD USE<br>auture  in replies and remove the "~" line that precedes it. |

4. Hover over the 'pictures' icon and upload your downloaded email signature.

| /eb Address (URL)                       | My Drive | Upload |                                           |       |
|-----------------------------------------|----------|--------|-------------------------------------------|-------|
|                                         |          |        |                                           |       |
|                                         |          |        | Drag a file l                             | here  |
|                                         |          |        | Or, if you prefer                         | Geyes |
|                                         |          |        |                                           |       |
| 10, 10, 10, 10, 10, 10, 10, 10, 10, 10, |          |        | 1. M. M. M. M. M. M. M. M. M. M. M. M. M. |       |

5. To link your fundraising page to your email signature, click on the graphic, hover over the 'hyperlink' icon on the bottom right and paste the URL link of your fundraising page into the 'Web Address' tab.

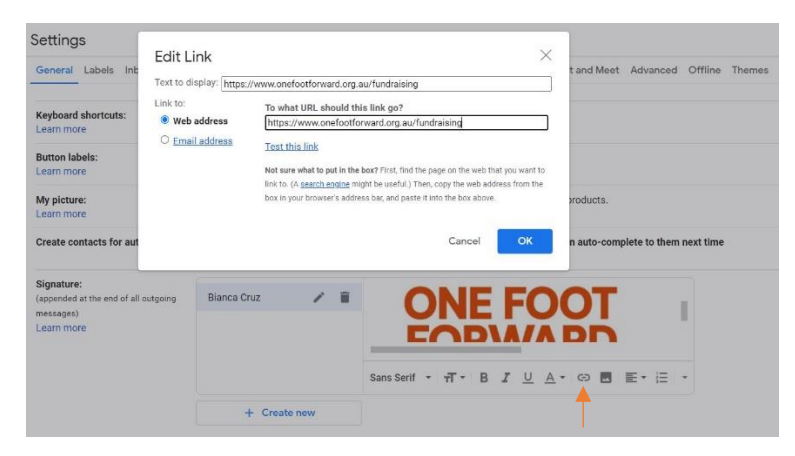

6. Click 'OK' and start using your new One Foot Forward Signature!